## DECS 教科書操作マニュアル

## (簡易版)

\*本マニュアルは電子教科書の操作方法を全て網羅するものではありません。

\*授業時に使うであろう主な機能に特化したものです。

\*画像は PC 版に即しています。

\*以下の操作ではネットワーク環境繋ぐことが必要な場面があります。KUINS-Air でも可能です

が、eduroam 等別のサービスも使っていただくと操作がスムーズになります。

[1]ふせんの作成・送受信

1)ふせんの作成

| ・画面上部は | こある「ふ†               | さんをはる                                                                                                    | 」をクリック                       | ל         |       |   |
|--------|----------------------|----------------------------------------------------------------------------------------------------|------------------------------|-----------|-------|---|
| æ      | しお!                  | R 2000 日本 1000 日本 1000 1000 | <b>ご</b><br>ふせんをはる マイファイルに保存 | <b>学习</b> | Q -/+ | ٥ |
| 1      |                      |                                                                                                    |                              |           |       |   |
|        | <ul> <li></li> </ul> |                                                                                                    | 176/176                      | • • •     |       |   |

・右側から出るポップアップでふせんに書き込む文章を編集する。

\*ふせんで課題の提出を行う等、先生や他の学生に自分のふせんを見てもらえるようにするには、

右下の「共有する」にチェックを入れてください。ただし、ふせんを作成した時点ではふせんの

共有は完了していません。

| <b>a</b> | しおりをはさむ               | 第二日本 (1)<br>第二日本 (1)<br>第二日本 ( | まはる マイファイルに保存 | (1)<br>単語板登録 | ふせんをはる 🗙 |
|----------|-----------------------|----------------------------------------------------------------------------------------------------|---------------|--------------|----------|
| 1        |                       |                                                                                                    |               |              | テキストを入力  |
|          |                       |                                                                                                    |               |              |          |
|          |                       |                                                                                                    |               |              |          |
|          | G                     | <mark>ک</mark>                                                                                                    |               |              |          |
|          |                       |                                                                                                    |               |              | H        |
|          |                       |                                                                                                    |               |              |          |
|          |                       |                                                                                                    |               |              | ふせんの色    |
|          |                       |                                                                                                    |               | _            | 文字の色     |
|          |                       |                                                                                                    |               |              | ✓共有する    |
| 1        | <ul> <li>—</li> </ul> | 176/176                                                                                                    |               |              | 保存       |

2)ふせんの送受信

・作成したふせんを他人に見てもらう時、ないし他人が作成したふせんを閲覧したいときに以下 の操作を行います。

・まず、ネットワーク環境に自分の端末が接続されているかどうか確認します。

・画面左下のアイコンをクリックし、「メモの送受信」を選択します。

| ā                   | しおりをはさむ | 道言込み | ふせんをはる | マイファイルに保存 | (C)<br>単語板登録 | Q -/• 🕸 |
|---------------------|---------|------|--------|-----------|--------------|---------|
|                     |         |      |        |           |              |         |
|                     |         |      |        |           |              |         |
|                     |         |      |        |           |              |         |
|                     |         |      |        |           |              |         |
|                     |         |      |        |           |              |         |
|                     |         |      |        |           |              |         |
| アンケート               |         |      |        |           |              |         |
| メモ表示設定              |         |      |        |           |              |         |
| 暗記ペン<br>グループのメモを送受信 |         |      |        |           |              |         |
| •                   | ) (     | 17   | 6/176  |           | • > •        |         |

\*これでふせんの共有設定は完了です。

[2]メモの閲覧

\*ふせんを含めた描き込み、コメント等は「メモ」と呼ばれており、先のふせんの項で述べた方法

により他人との共有が可能です。

・メモの閲覧は、メモが貼られている該当ページからも行えますが、メモー覧から検索するのも 便利です。

・右下のアイコンをクリックし、「メモー覧」を選択してください。

| -           |   | しおりをはさむ | // 描き込み | ふせんをはる | し<br>マイファイルに保存 | <b>全</b> 司<br>単語板登録 |    | Q -/+ | ۵ |
|-------------|---|---------|---------|--------|----------------|---------------------|----|-------|---|
| 1           |   |         |         |        |                |                     |    |       |   |
|             |   |         |         |        |                |                     |    |       |   |
|             |   |         |         |        |                |                     |    |       |   |
|             |   |         |         |        |                |                     |    |       |   |
|             |   |         |         |        |                |                     |    |       |   |
|             |   |         |         |        |                |                     |    |       |   |
|             |   |         |         |        |                |                     |    |       |   |
|             |   |         |         |        |                |                     |    |       |   |
|             |   |         |         |        |                |                     | 目次 |       |   |
|             |   |         |         |        |                |                     | ×т | 一覧    |   |
|             |   |         |         |        |                |                     | বন | ファイル  |   |
| <b>(P</b> ) | < |         | 1       | 76/176 |                | - > >               |    |       |   |

・新たなウィンドウでメモの一覧が表示されます。左上のチェックボックス等で絞り込みができ

ます。

・メモの該当ページに飛ぶには、各メモのページ数の横の「ふせん」、「描き込み」などが書かれ ている灰色の背景に黒字のアイコンをクリックすると可能です。

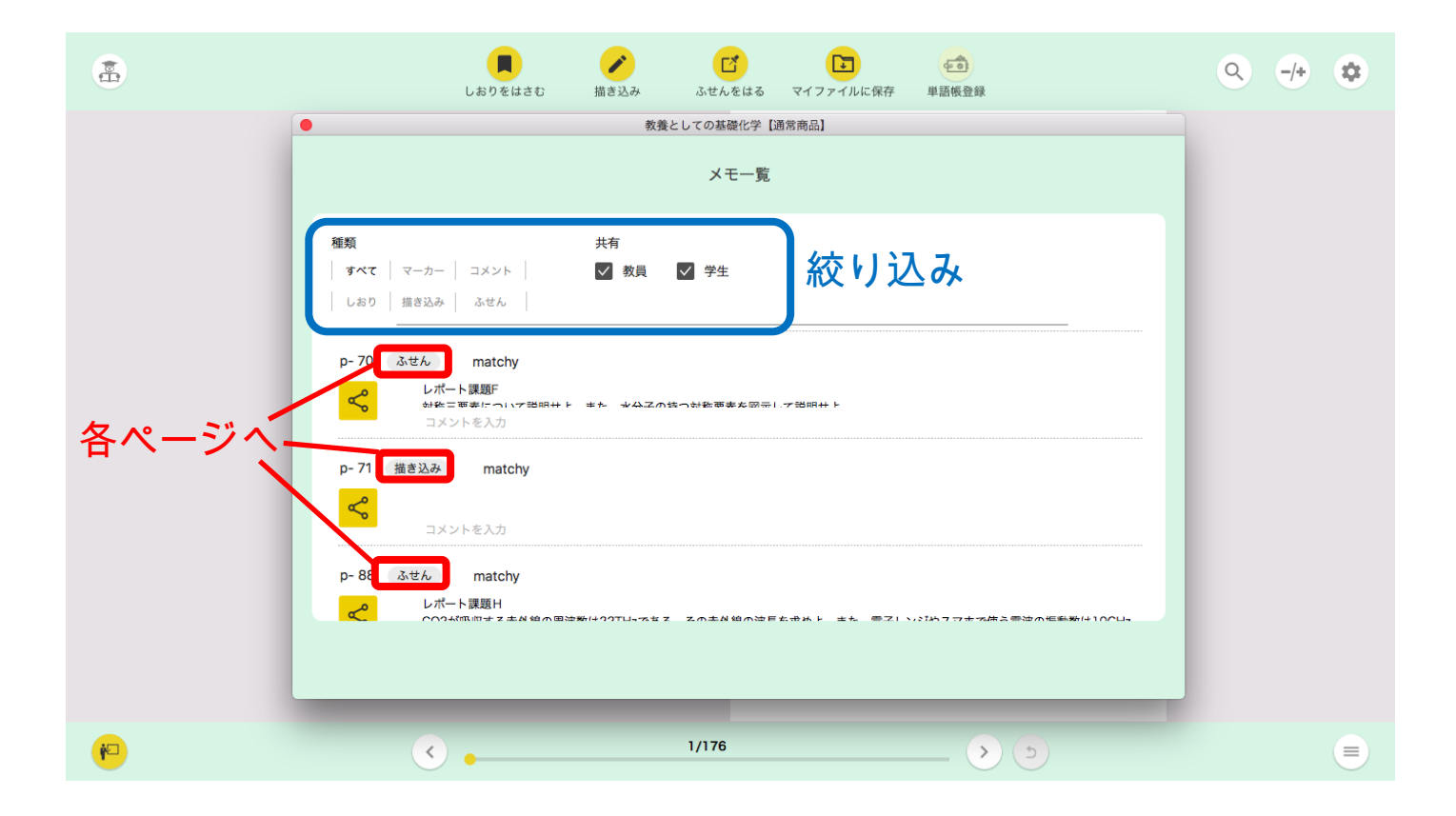

[3]アンケート

・左下のアイコンをクリックし「アンケート」を選択してください。

・A,B,C,D,Eの最大五択の選択肢から選びます。

・各選択肢の内容については別に先生の方から指示があるかと思います。

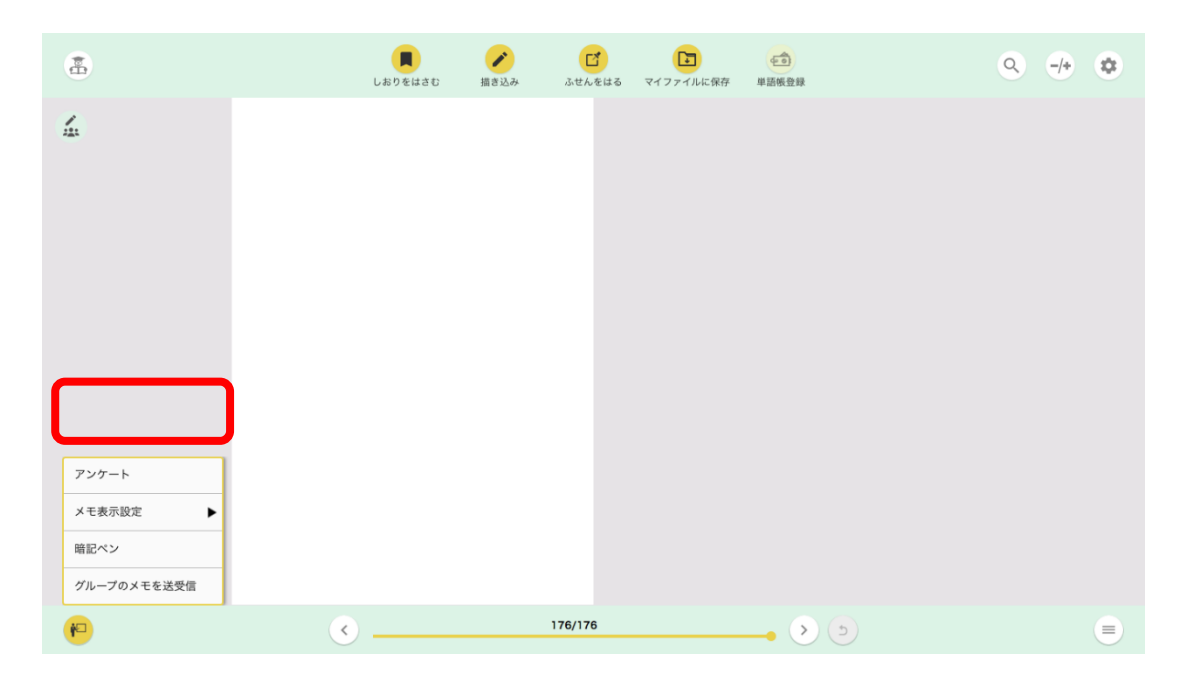

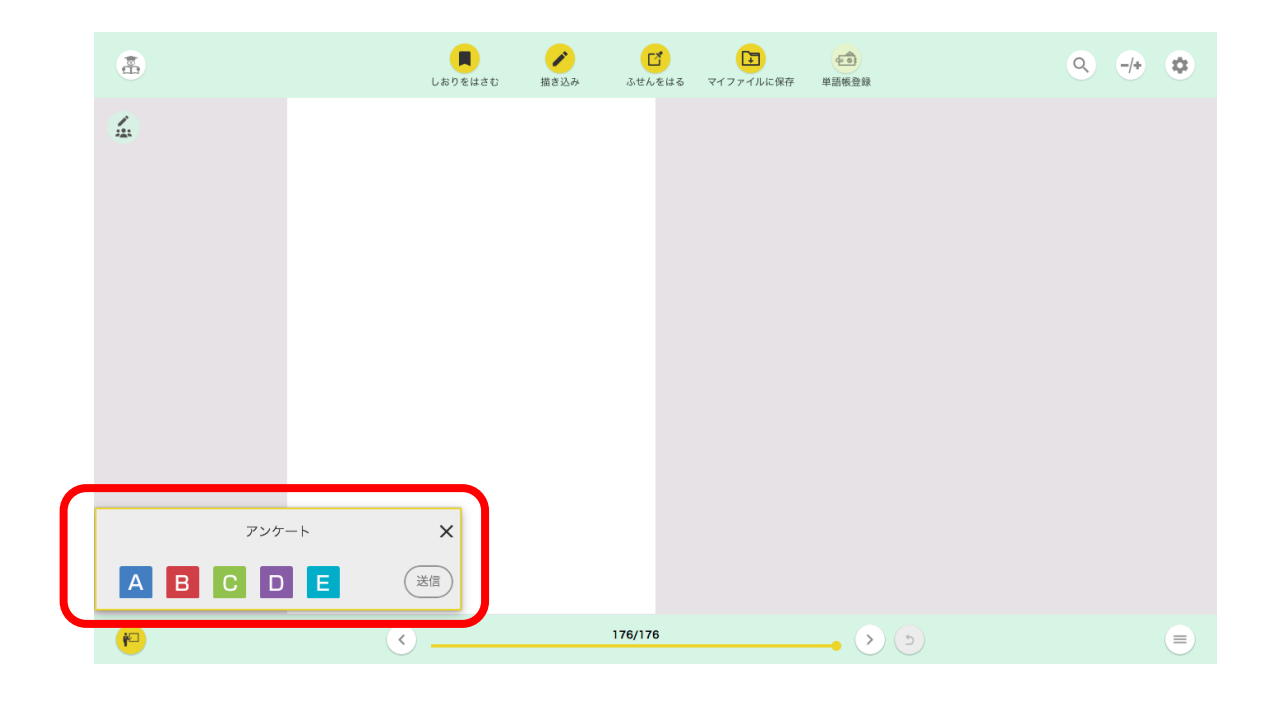

[4]ページ移動

・本 DECS の教科書では、ページ移動はスワイプ等ではなく、画面下部にある移動アイコン、ないしスクロールバーで行います。

\*多くの場合、スクロールバーの近くにあるページ数表示は、本文のページ数と対応していませ

ん。